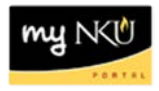

## **ESS – Annual Enrollment: Viewing Current Benefit Elections**

## Location(s): myNKU → Employee Self Service

**Purpose:** In preparation for 2016 Annual Enrollment, you may want to have a copy of your 2015 benefit elections to compare.

- 1. Log into myNKU.
- 2. Select the Employee Self-Service tab.
- 3. Select the Benefits and Payment sub-tab.
- 4. Click Participation Overview.

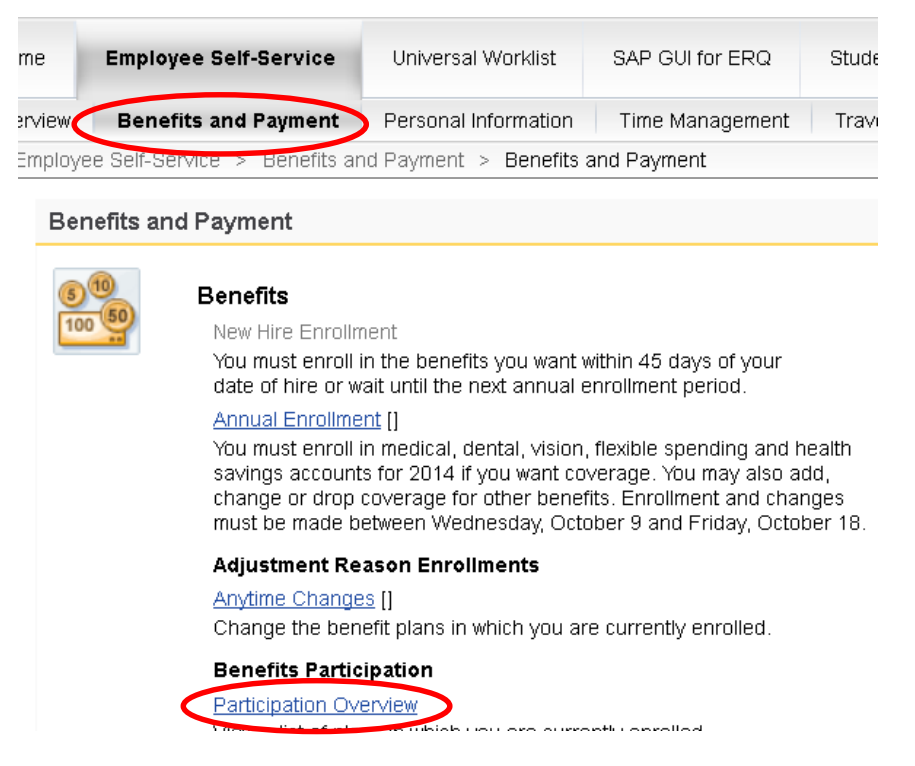

- 5. Edit the Show Participation Overview as of, if necessary. (Today's date is the default)
- 6. Scroll down the screen and click Print Confirmation From: All Plans

**Note**: The participation form will launch in Adobe Reader. Use the Adobe Reader floating toolbar towards the bottom of the page to print.

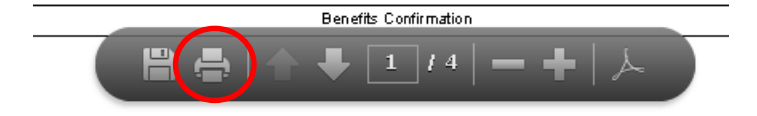